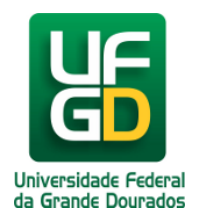

## Adicionar Documentos Digitais em Lote

Ajuda > SIPAC - Protocolo e Memorando > Protocolo

http://ajuda.ufgd.edu.br/artigo/471

Esta funcionalidade permite ao usuário adicionar ao processo, documentos digitais em lotes de até 10 documentos a cada inclusão e com alguns campos já preenchidos com valores padrão.

Para realizar esta operação acesse: SIPACMÓDULOSPROTOCOLOMESA VIRTUAL

Acesse os Processos na Unidade(1). No processo que receberá a inclusão clique comforme destacado abaixo(2, 3, 4).

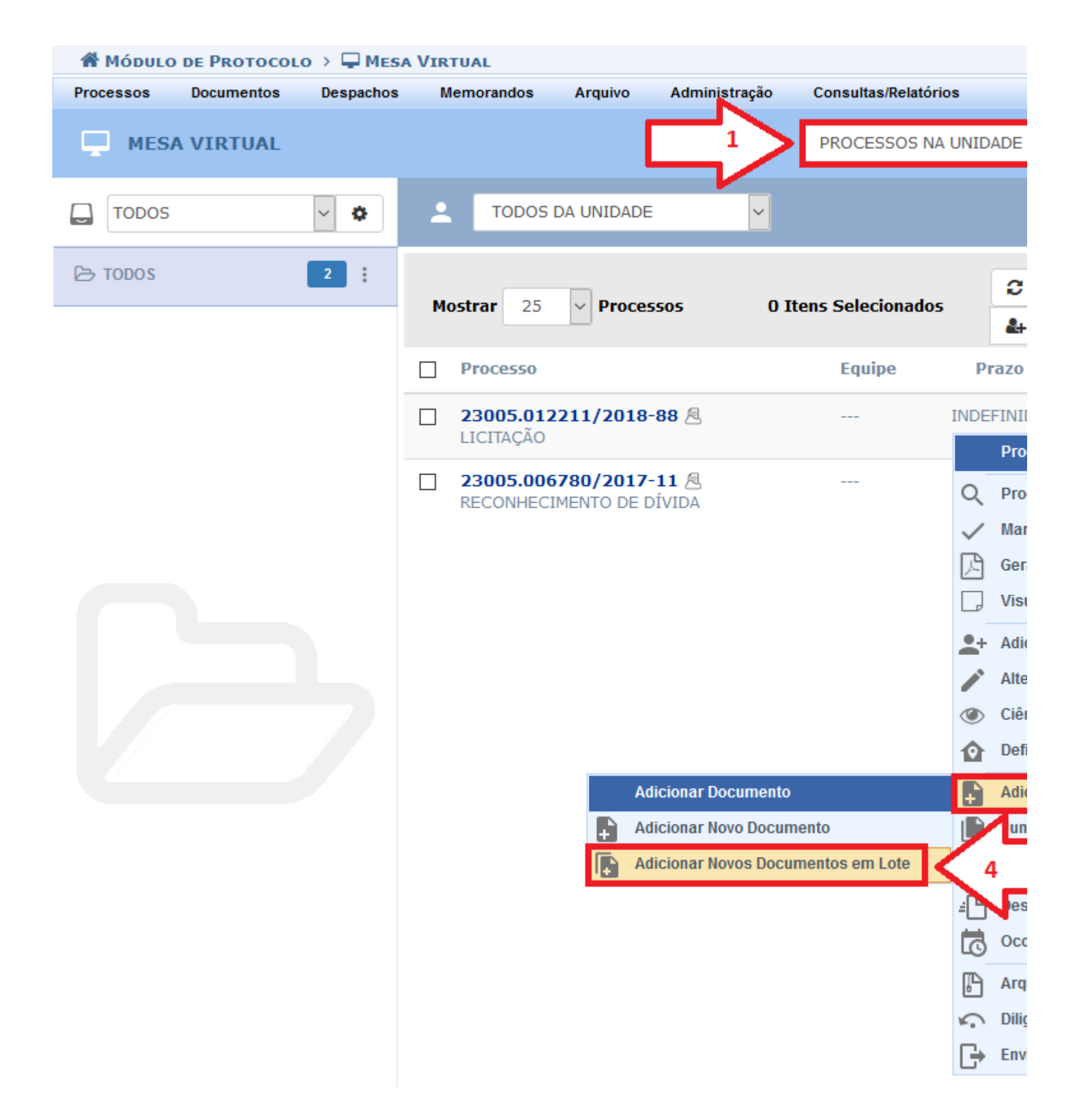

Será exibido a tela de Adição dos Documentos. Informe a quantidade de documentos(1), anexe os documentos e preencha os campos com as informações solicitadas de cada arquivo(2).

Adicione o(s) assinante(s)(3).

Depois de preencher todos os campos clique em Finalizar(4).

No fim da página será exibido uma lista de todos os documentos inseridos no processo(5).

Abaixo, informe todos os documentos que deseja incluir no processo e, em seguida, selecione a opção Finalizar.

Nesse fluxo é permito cadastrar somente documentos digitais.

O sistema só permite anexar documentos com formatos de arquivos adotados pelo ePING - Padrões de Interoperabilida

|                            | DADOS GERAIS DO PROCESSO                                                                                                    |
|----------------------------|----------------------------------------------------------------------------------------------------|
| Número do Processo: 2300   | 05.012211/2018-88                                                                                                    |
| Tipo do Processo: LICII    | TAÇÃO                                                                                                    |
| Assunto Detalhado:         | , in the second second s |
| Natureza do processo: OSTE | ENSIVO                                                                                                    |
| Observação:                |                                                                                                    |

A natureza dos documentos indicam o nível de sigilo quanto ao seu acesso e podem ser classificados como:

- 🗃 Ostensivos: documento cujo teor deve ser do conhecimento do público em geral e ficará disponível para consulta na ;
- A Sigilosos: usado quando se requer rigorosas medidas de segurança e cujo t pessoas credenciadas por este. As informações sigilosas serão classificados qu conforme o risco que a divulgação pode proporcionar à sociedade ou ao Estado

ve ser, exclusivamente, do conhecim o seu grau de sigilo em: ultra-secret

1

|                                        | ADIÇÃO DE DOCUMENTOS                        |                    |                         |                       |  |  |
|----------------------------------------|---------------------------------------------|--------------------|-------------------------|-----------------------|--|--|
|                                        | 2 Quantidade de Documentos: * 3             |                    |                         |                       |  |  |
| Ordem                                  | Tipo do Documento * Da                      | ata do Documento 🖈 | Data do Recebimento 🎅 🖈 | Tipo de Conferência 🖈 |  |  |
| 6                                      |                                             | 11/12/2018         | 11/12/2018              | CÓPIA SIMPLES         |  |  |
|                                        | Arquivo Digital: 🖈 Browse No file selected. |                    |                         |                       |  |  |
| 7                                      |                                             | 11/12/2018         | 11/12/2018              | CÓPIA SIMPLES         |  |  |
|                                        | Arquivo Digital: 🖈 Browse No file selected. |                    |                         |                       |  |  |
| 8                                      |                                             | 11/12/2018         | 11/12/2018              | CÓPIA SIMPLES         |  |  |
|                                        | Arquivo Digital: * Browse No file selected. |                    |                         |                       |  |  |
| 🖈 Campos de preenchimento obrigatório. |                                             |                    |                         |                       |  |  |

🖋 🛛 Indique todos os assinantes para os documentos informados, em seguida, selecione a opção "Finalizar" para incluir os

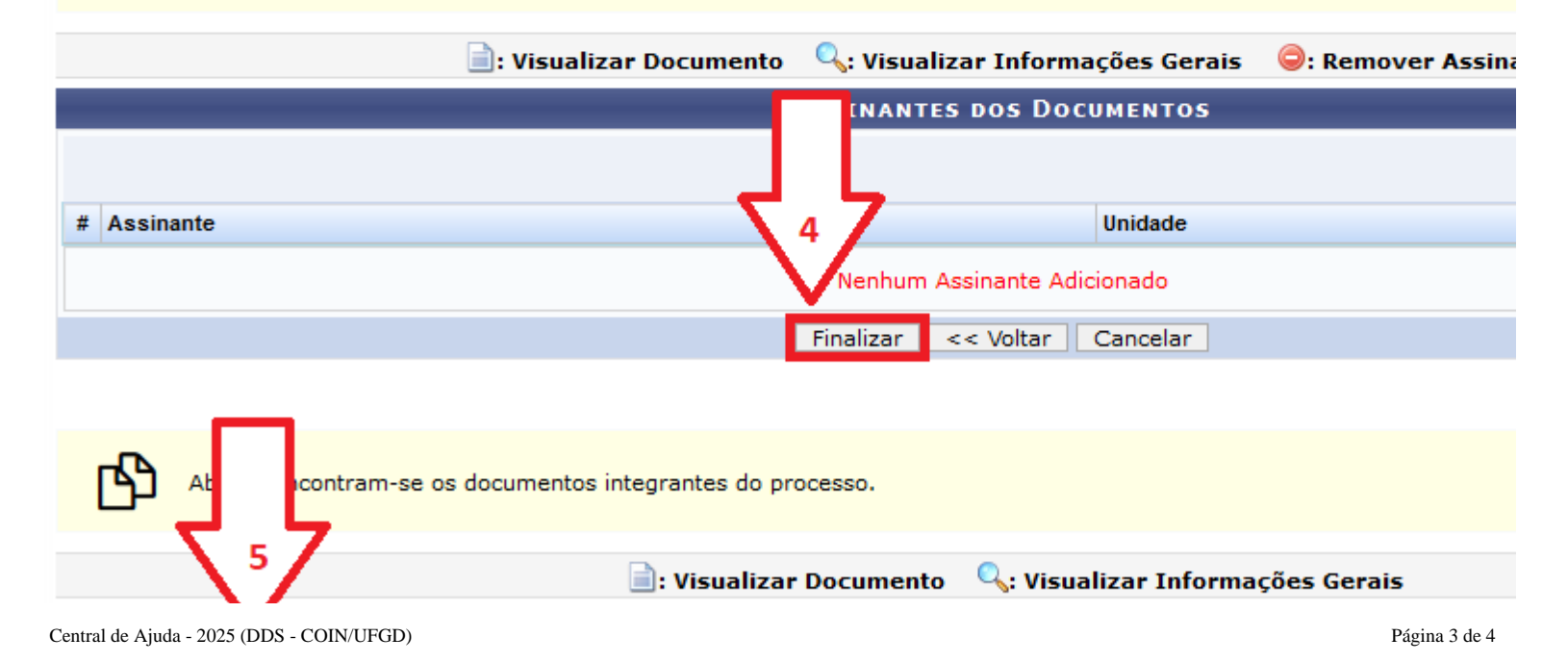

|       | Documentos do Processo |                   |                                             |       |  |  |
|-------|------------------------|-------------------|---------------------------------------------|-------|--|--|
| Ordem | Tipo de Documento      | Data de Documento | Origem                                      | Natur |  |  |
| 1     | TERMO DE ABERTURA      | 31/10/2018        | Divisão de Protocolo Geral (11.01.11.05.06) | OSTEN |  |  |
| 2     | DESPACHO               | 31/10/2018        | Divisão de Protocolo Geral (11.01.11.05.06) | OSTEN |  |  |
| 3     |                        | 19/11/2018        | Divisão de Protocolo Geral (11.01.11.05.06) | OSTEN |  |  |
| 4     | DESPACHO               | 10/12/2018        | Divisão de Protocolo Geral (11.01.11.05.06) | OSTEN |  |  |
| 5     | <b>P</b>               | 10/12/2018        | Divisão de Protocolo Geral (11.01.11.05.06) | OSTEN |  |  |

Pronto. Será exibida uma mensagem de sucesso(1). Os novos documentos podem ser visualizados no fim da lista(2).

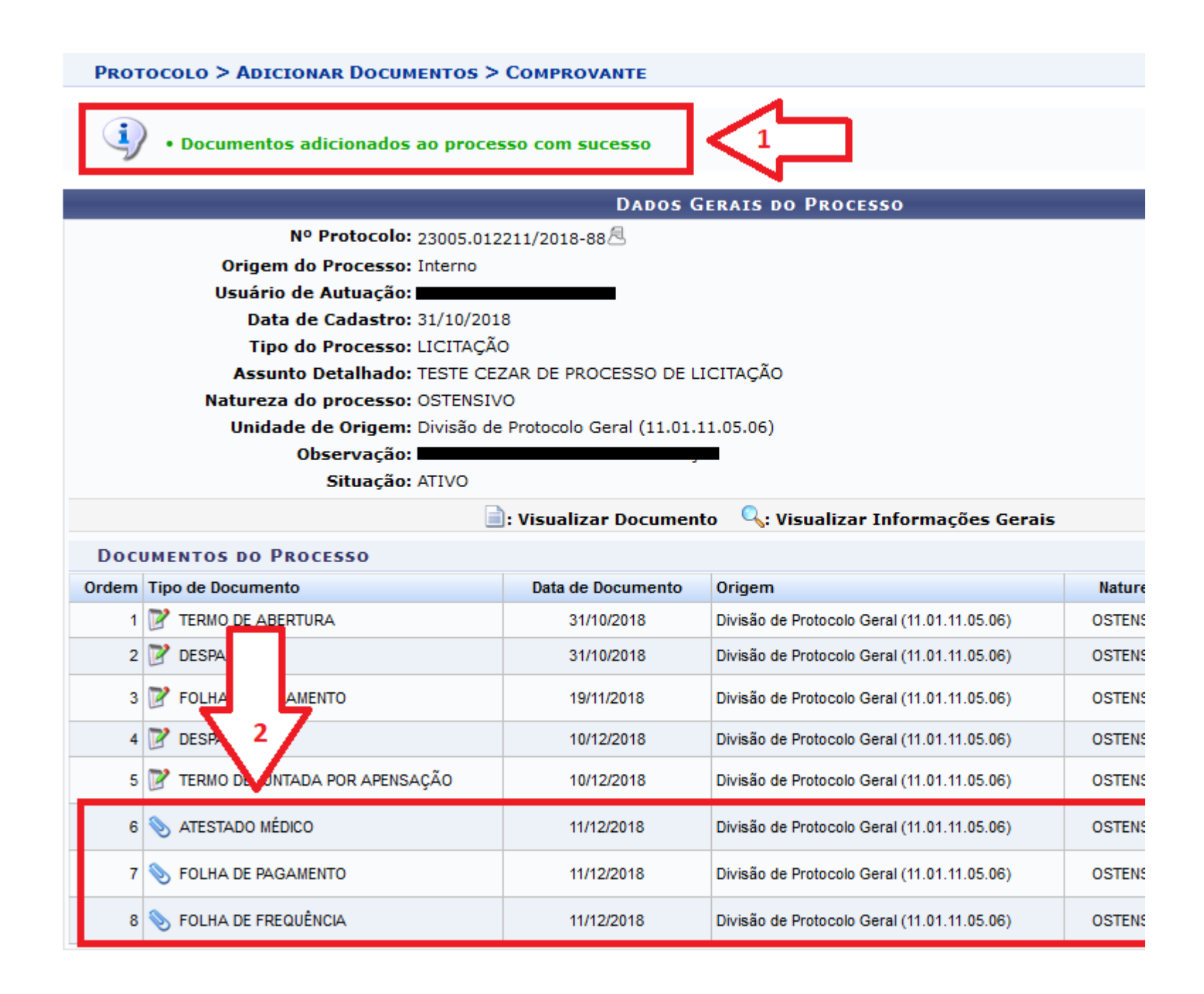